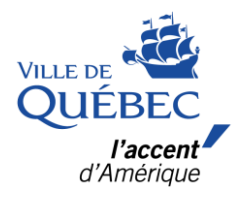

## **Compte Amilia**

Nouvel utilisateur

## Étapes de création d'un compte pour nouvel utilisateur.

1 - Dans la page d'accueil, cliquer sur Créer mon compte

| SmartRec |                                                                                                    |                                      | Connexion Créer un compte English |
|----------|----------------------------------------------------------------------------------------------------|--------------------------------------|-----------------------------------|
|          | Connexion Adresse courriel I Mot de passe Connexion Créer mon compte ou réinitialiser votre mot de passe Curieur à propos d'àmilia? later un coun direit | Ou se connecter avec<br><b>G G O</b> |                                   |
|          | concurses Aprilpos Diversional jetez un coop diversión.                                                                                                  | Narces Support                       |                                   |

2 – Entrer une adresse courriel et un mot de passe et cliquer sur vérifier mon adresse.

| SmartRec |                                                                               |                      | Connexion Créer un compte English |
|----------|-------------------------------------------------------------------------------|----------------------|-----------------------------------|
|          |                                                                               |                      |                                   |
|          | Créer mon compte                                                              |                      |                                   |
|          | Prénom                                                                        | Ou se connecter avec |                                   |
|          | Daniel                                                                        | 0 G 0                |                                   |
|          | Nom                                                                           |                      |                                   |
|          | Lemire                                                                        |                      |                                   |
|          | Adresse courriel                                                              |                      |                                   |
|          | ninouyaninou@gmail.com                                                        |                      |                                   |
|          | Mot de passe                                                                  |                      |                                   |
|          | ······                                                                        |                      |                                   |
|          | Vérifier mon adresse courriel                                                 |                      |                                   |
|          | En appuyant sur "Vérifier mon adresse courriel", vous                         |                      |                                   |
|          | acceptez l'Entente avec l'utilisateur et la Politique de<br>confidentialité.  |                      |                                   |
|          |                                                                               |                      |                                   |
|          | Connexion ou réinitialiser votre mot de passe                                 |                      |                                   |
|          |                                                                               |                      |                                   |
|          |                                                                               |                      |                                   |
|          |                                                                               |                      |                                   |
|          |                                                                               |                      |                                   |
|          | 2023 Les entreorises Amilia Inc. Tous droits réservés. Légal Base de connaise | ances Support        |                                   |

3 - Ouvrir sa boîte de courriels et inscrire dans la page de vérification le code reçu.

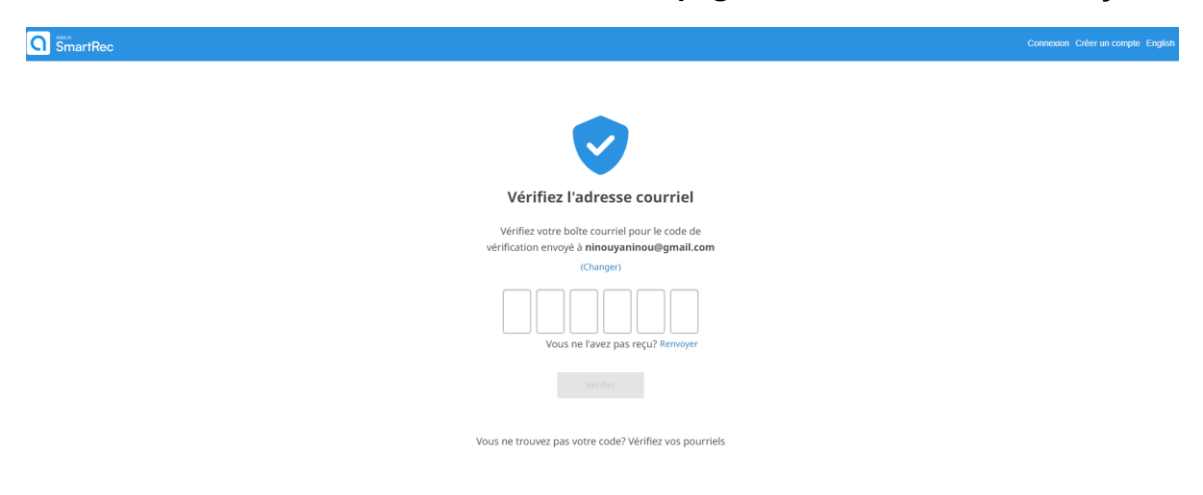

4 - L'icône vert confirme la création du nouveau compte.

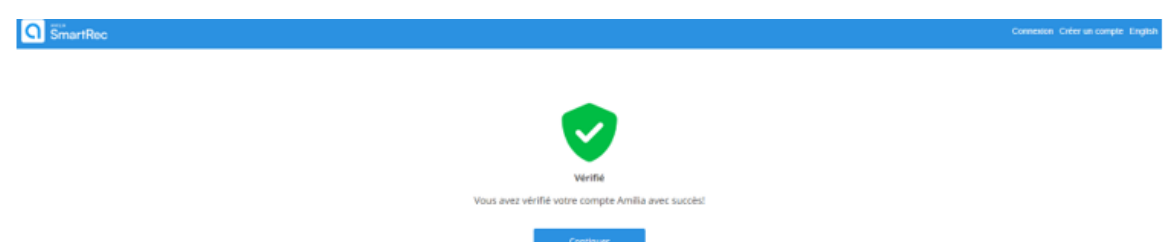

5 - Pour ajouter un membre au compte, cliquer sur Membres, ajouter une personne.

|    | <e<br>Mon compte</e<br> |   | C SmartRec                                                                                          |                                     | ninouyaninou@gmail.com 👻   EN |
|----|-------------------------|---|----------------------------------------------------------------------------------------------------|-------------------------------------|-------------------------------|
| ni | nouyaninou@gmail.com    | 1 | ¥ Accueil                                                                                           |                                     | DL                            |
| A  | Accueil                 |   |                                                                                                    |                                     |                               |
| \$ | Facturation             |   | A propos d'Amilia                                                                                   | Mon calendrier                      |                               |
| Ħ  | Achats                  |   | C SmartRec                                                                                          | Aucune activité pour l'instant.     |                               |
|    | Portefeuille            |   | Amilia possède des partenariats avec de nombreuses<br>organisations.                                |                                     |                               |
|    | Membres                 |   | Utiliser votre compte Amilia pour réserver des activités est <b>facile</b> ,<br>simple et sécurisé. |                                     |                               |
| 80 | Cartes de membre        |   | Plus besoin de faire la file d'attente !                                                            |                                     |                               |
|    | Communications          |   | En savoir plus                                                                                      |                                     |                               |
|    | Documents               |   | Événements à venir                                                                                  |                                     |                               |
| ۵  | Paramètres              |   | Tous les membres 👻                                                                                  |                                     |                               |
| ¢  | ), Trouver une boutique |   | Aucune activité.                                                                                    |                                     |                               |
|    |                         |   | Activités sans horaire                                                                              |                                     |                               |
|    |                         |   | Toutes les organisations V Tous les membres V                                                       |                                     |                               |
|    |                         |   | Aucune activité.                                                                                    |                                     |                               |
|    |                         |   |                                                                                                    |                                     |                               |
|    |                         |   | D2023 Les entreprises Amilia Inc. Tous droits réservés.                                             | Légal Base de connaissances Support |                               |

| SmartRec                                   |                      | ninouy.        |
|--------------------------------------------|----------------------|----------------|
| tembres                                    | Ajouter une personne |                |
| ersonne Mila Kaliss 👻 Ajouter une personne | Prénom<br>Nom        |                |
|                                            | Genre                | Non spécifié 🗸 |
|                                            | Date de naissance    | O Enfant       |
| <u>fo</u> ]                                |                      | Fermer OK      |
| Téléverser une photo                       |                      | L.             |
| Informations personnelles 🖌 Modifier       |                      |                |
| Genre                                      |                      | *              |
| Prénom *                                   |                      |                |
| Nom *                                      | Kaliss               |                |

6 – Inscrire les informations requises, incluant la date de naissance et cliquer sur OK.

7 - Pour naviguer entre les membres d'une même famille, cliquer sur les carrés en haut à droite. Mettre à jour les informations et les coordonnées de chaque membre.

| SmartRec                                       |                                                    | ninouyaninou@gmail.com 👻   EN |
|------------------------------------------------|----------------------------------------------------|-------------------------------|
| 營 Membres                                      |                                                    | MK ML DL                      |
| Personne Melissa Lebrun 👻 Ajouter une personne |                                                    |                               |
| Téléverser une photo                           | Υ Melissa Lebrun         6 ans         Δ Supprimer |                               |
| Genre                                          | Femme 🗸                                            |                               |
| Prénom *                                       | Melissa                                            |                               |
| Nom *                                          | Lebrun                                             |                               |
| Date de naissance                              | 2017 • juin • 8 •                                  |                               |
| Coordonnées 🖊 Modifier                         |                                                    |                               |

8 - IMPORTANT : Inscrire l'adresse dans le champ *adresse* et **sélectionner celle proposée par Google**.

| Adresse   |                                          |
|-----------|------------------------------------------|
| Adresse   | 1045 Rue des Parlementaires              |
|           | 9 1045 Rue des Parlementaires Québec Cit |
| Adresse 1 | powered by Google                        |
| Adresse 2 | Appartement, suite, bloc, bâtiment, etc. |

\_